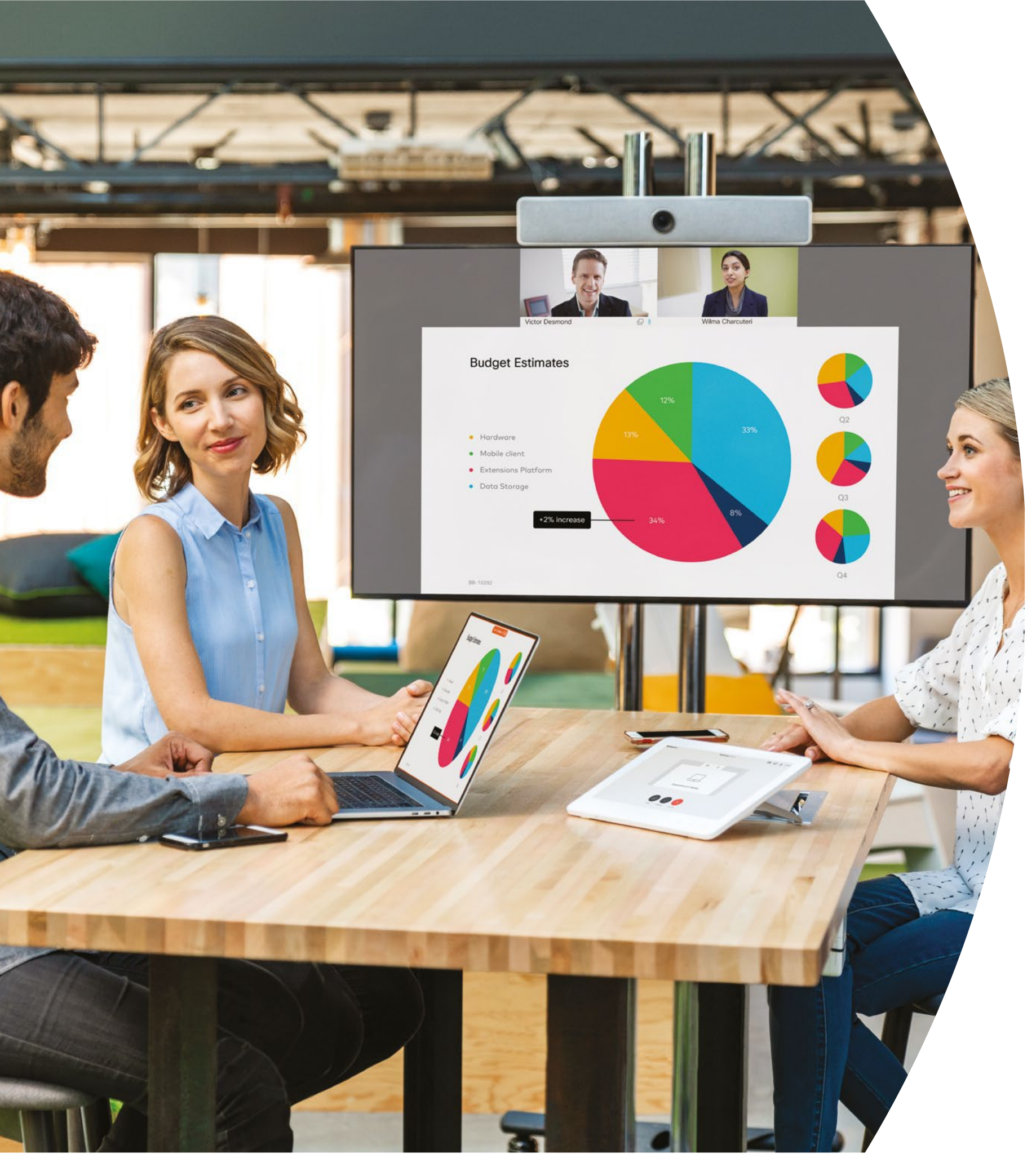

Introdução aos dispositivos da série Cisco Webex Room

No local

·IIIII CISCO

## Índice

| Declarações de valores3                                                       |
|-------------------------------------------------------------------------------|
| Como usar este kit de ferramentas4                                            |
| Portfólio do Cisco Webex Room5                                                |
| Configuração da sala, análise de reuniões<br>e gerenciamento de dispositivos6 |
| Guia de início rápido dos dispositivos da série<br>Cisco Webex Room8          |
| Cartaz promocional do Cisco Webex Room9                                       |
| Cartaz promocional do Cisco Webex Room10                                      |
| 01 Série Webex Room: Reunião virtual individual - A11                         |
| 02 Série Webex Room: Reunião virtual individual - B12                         |
| 03 Série Webex Room: Reuniões pessoais - A13                                  |
| 04 Série Webex Room: Reuniões pessoais - B14                                  |
| 05 Série Webex Room: Reuniões grandes remotas - A15                           |
| 06 Série Webex Room: Reuniões grandes remotas - B16                           |
| 07 Série Webex Room: Reuniões pessoais e virtuais - A17                       |
| 08 Série Webex Room: Reuniões pessoais e virtuais - B18                       |
| 09 Série Webex Room: Reuniões virtuais um para muitos - A19                   |
| Vá mais longe                                                                 |

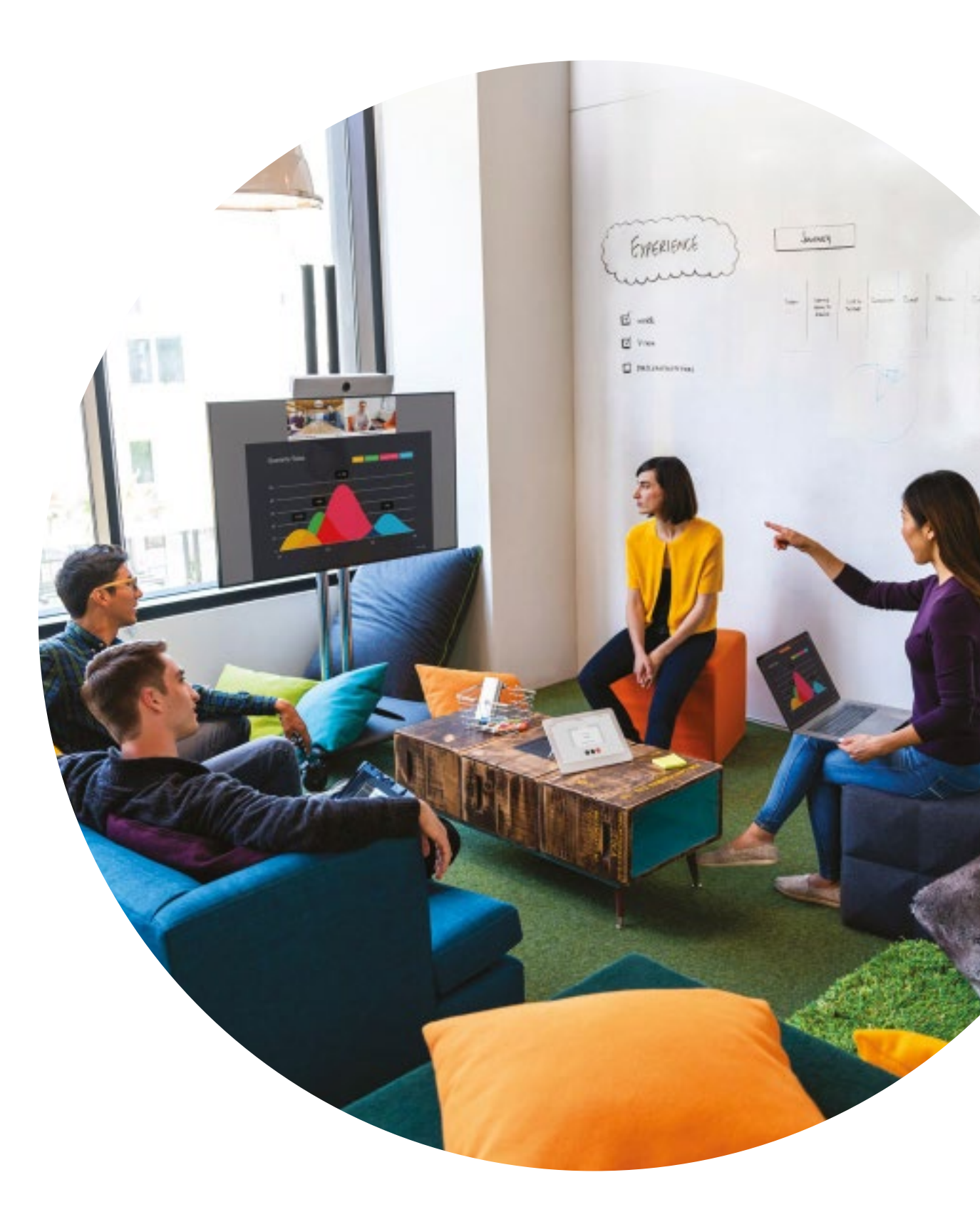

ıılıılı cısco

## Declarações de valores

Deseja que os líderes seniores da empresa apoiem seus esforços de adoção? Use esse conteúdo baseado em fatos sobre o valor transformador do vídeo, relacionado ao engajamento dos funcionários, à produtividade e ao recrutamento dos melhores talentos.

Clique aqui para baixar e compartilhar

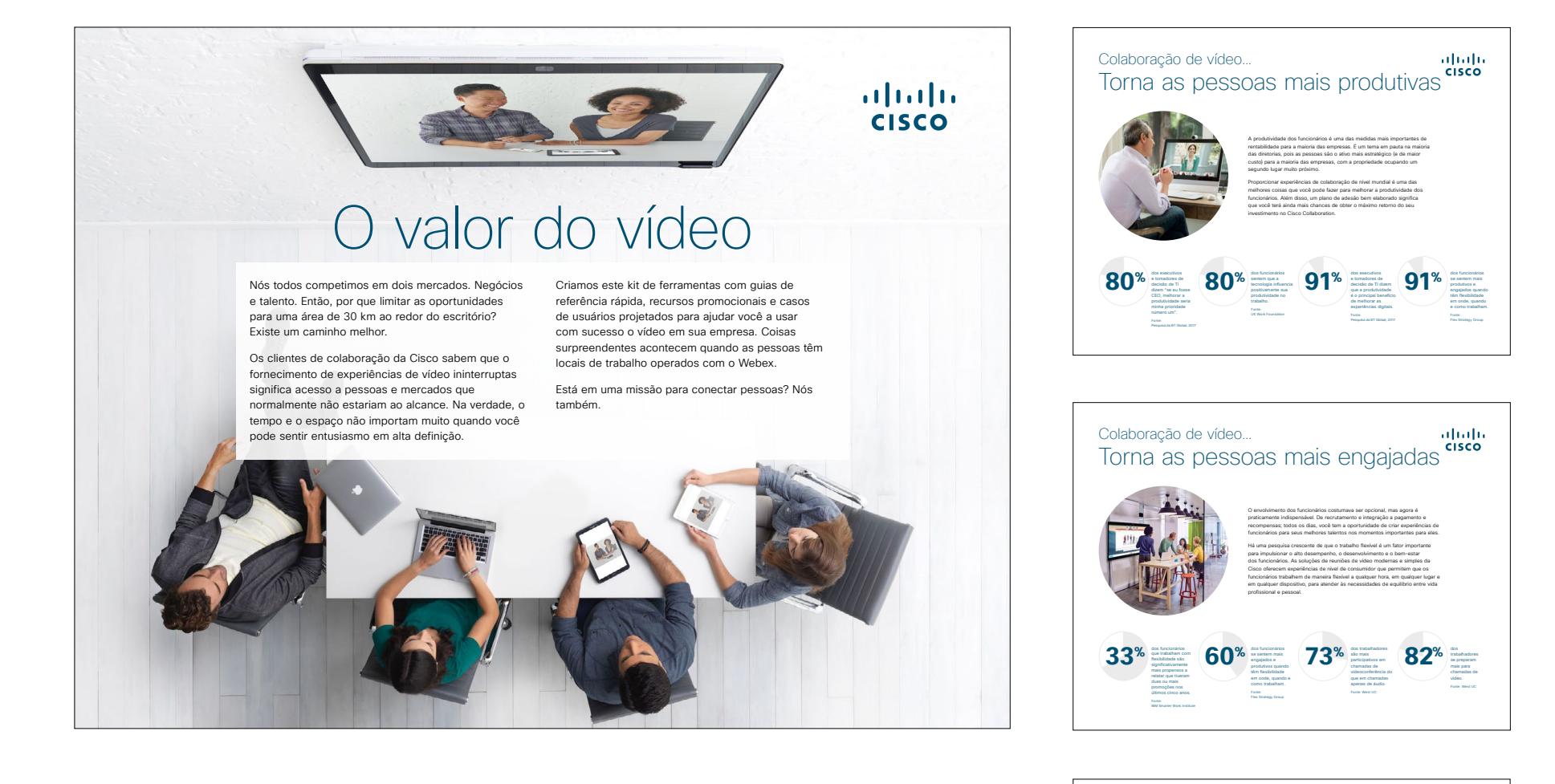

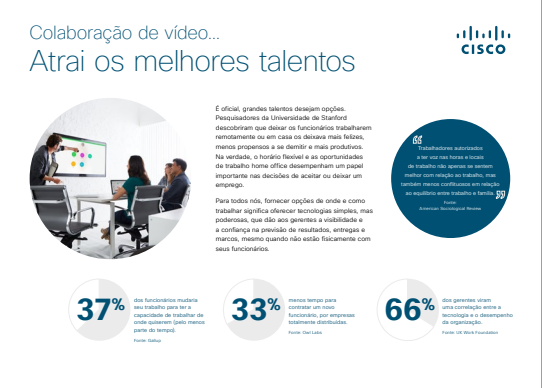

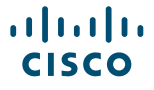

## Como usar este kit de ferramentas

## Use este kit de ferramentas para conduzir a adoção de seus novos dispositivos da série Cisco Webex Room

Para uma melhor experiência e navegação de usuário veja esse arquivo usando Adobe Acrobat. Disponível para download gratuito aqui

## Neste guia, você pode encontrar

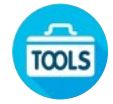

Guias em sala para ajudá-lo na introdução aos dispositivos Webex Room.

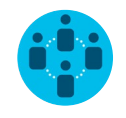

Documentos criados para inspirar trabalhadores do conhecimento a usar os dispositivos Webex Room.

No final de cada documento, você encontra um link de download para acessar cada arquivo individual e compartilhar conforme necessário.

#### Feito para você

Se quiser personalizar os arquivos para usar na sua empresa, não tem problema. No final deste guia, você encontra um link para todos os tipos de arquivo editáveis. Faça as alterações que quiser.

#### Gostou?

Para deixar comentários ou pedir mais conteúdo, clique em:

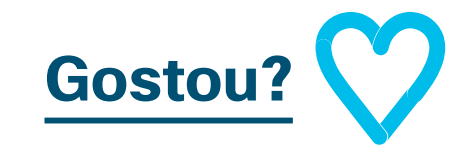

### Quer mais?

Receba respostas imediatas de um especialista da Cisco para as suas perguntas. Saiba mais e inscreva-se em cisco.com/go/quickclass

Entre na <u>comunidade Cisco</u> <u>Collaboration</u>, onde você pode fazer perguntas, descobrir todo o excelente conteúdo discutido neste manual e muito mais.

Perguntas/comentários? Entre no <u>espaço Webex Adoption</u> ou envie um e-mail para WebexAdoption@cisco.com

## Portfólio do Cisco Webex Room

Webex Room 55 e 70 são sistemas de vídeo, áudio e tela totalmente integrados.

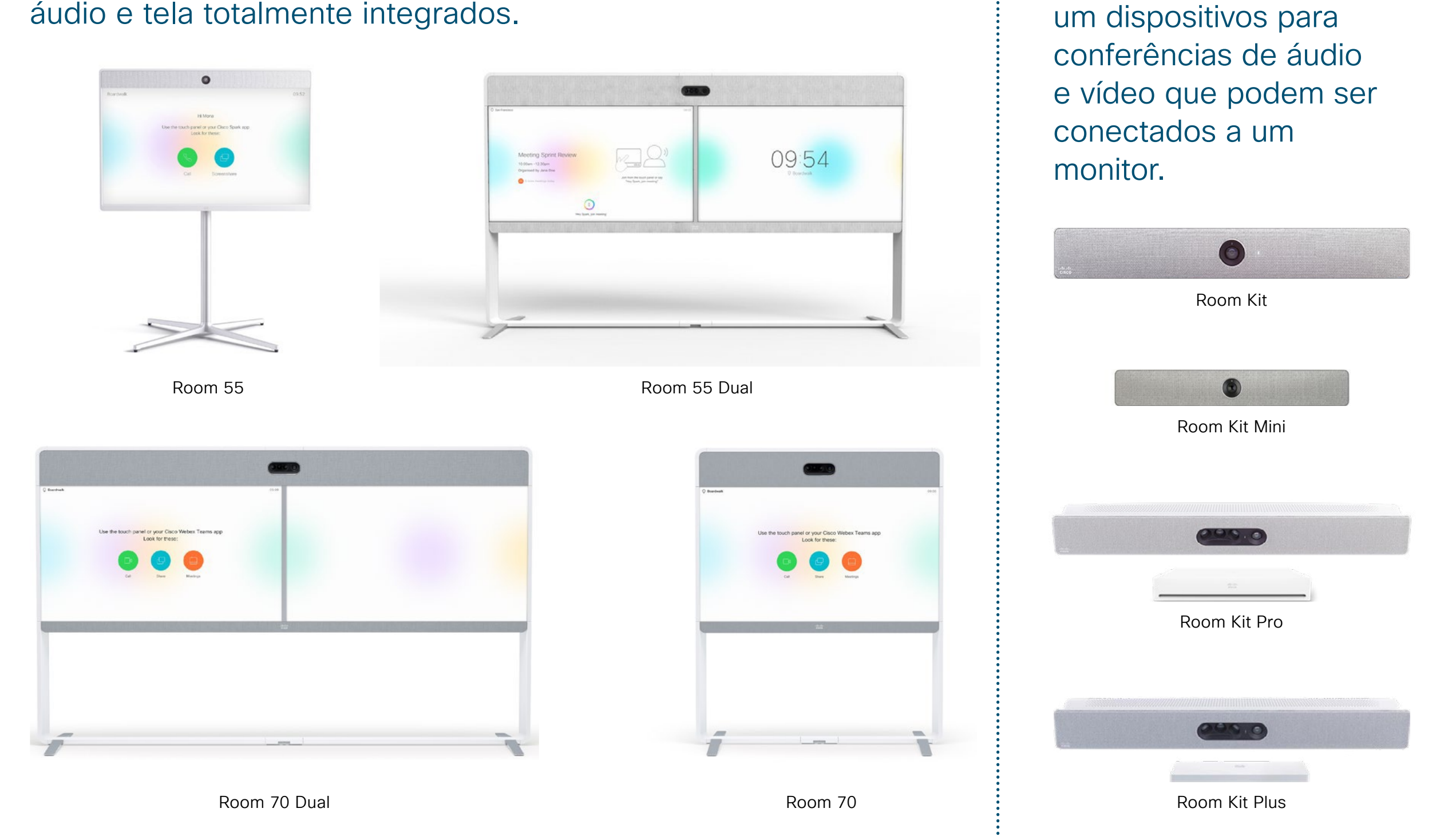

ılıılı cısco Webex Room Kits são

# Configuração da sala, análise de reuniões e gerenciamento de dispositivos

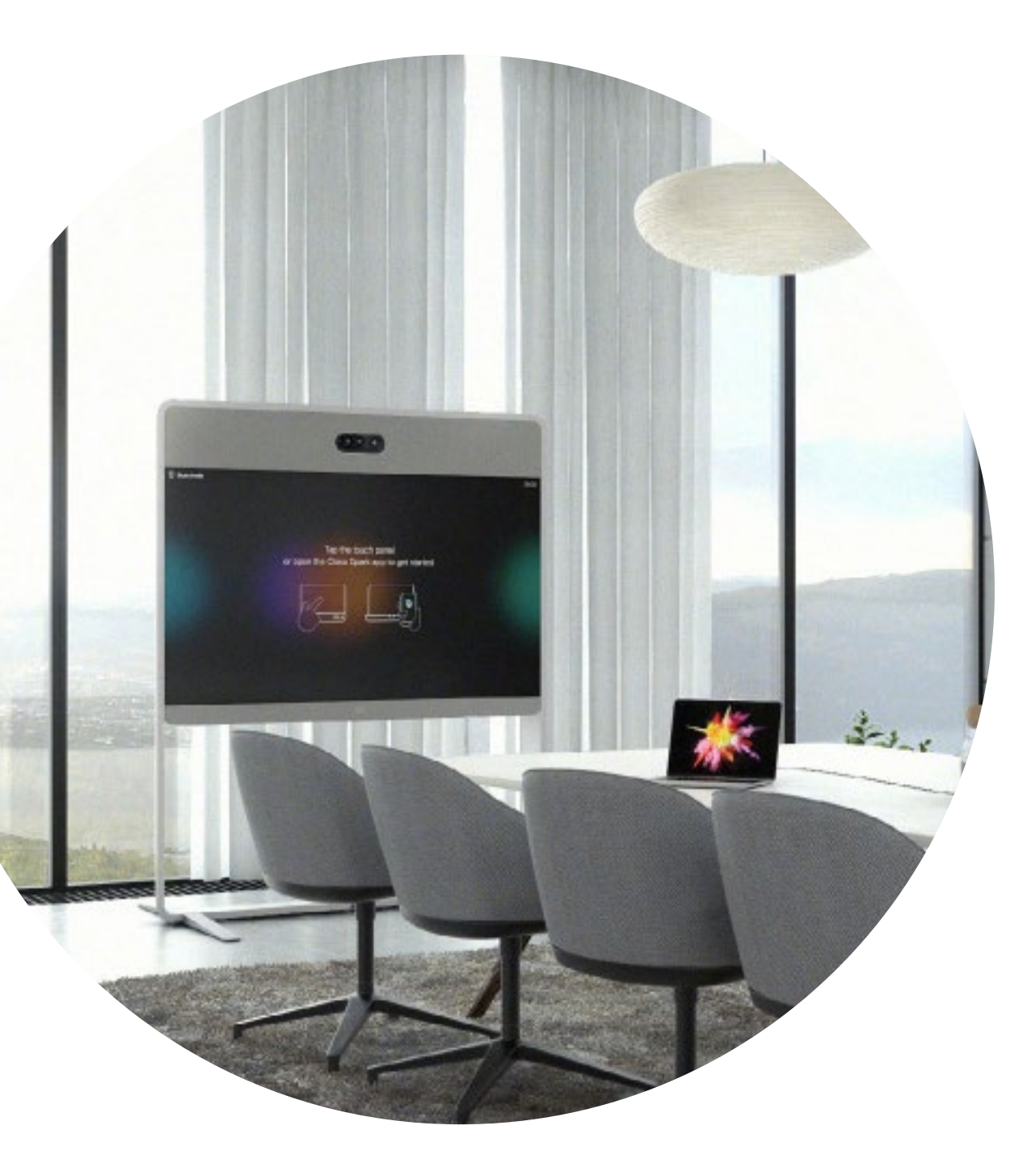

### Configure a sala de reunião para a melhor experiência dos dispositivos da série Webex Room

Certifique-se de que suas salas estão configuradas corretamente para a melhor experiência de reunião. A sensação será mais natural se a mesa e os assentos não estiverem muito longe ou muito perto do Webex Room kit, e a câmera não esteja muito alta.

Veja os seguintes recursos para configurar o ambiente perfeito:

#### Project Workplace

#### Guias de instalação

### Análises inteligentes

A série Webex Room pode contar os participantes das reuniões e oferecer análises de uso para o planejamento de recursos.

Saiba mais sobre a contagem de pessoas aqui

#### Guia em sala para reuniões bem-sucedidas

Criamos um guia prático de início rápido na página a seguir para ajudar seus colegas a começar.

Apenas imprima e coloque-o na sala onde possa ser visto facilmente.

#### Você pode:

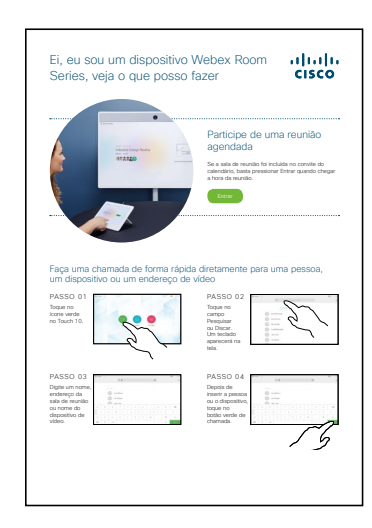

Laminar e deixá-lo sobre a mesa

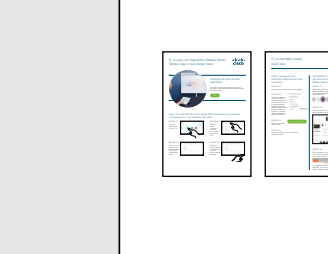

Laminar e afixá-lo na parede

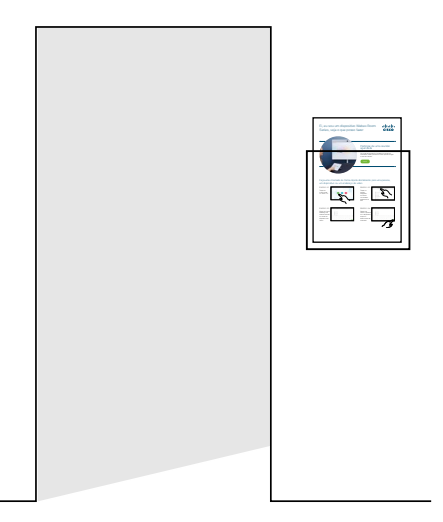

Laminar e colocá-lo em um suporte

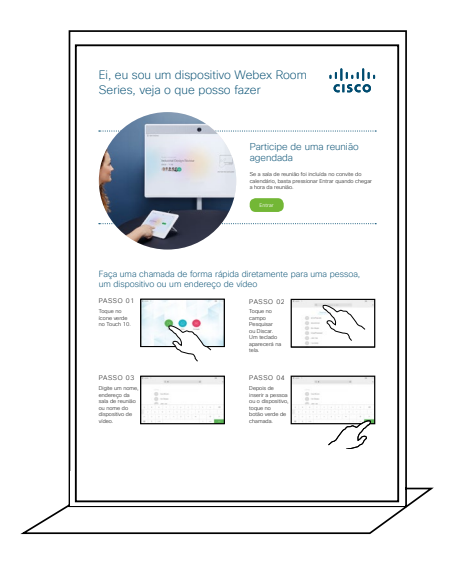

Comprar um porta-folhas de mesa

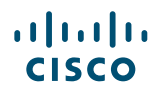

#### Guia de início rápido dos dispositivos da série Cisco Webex Room

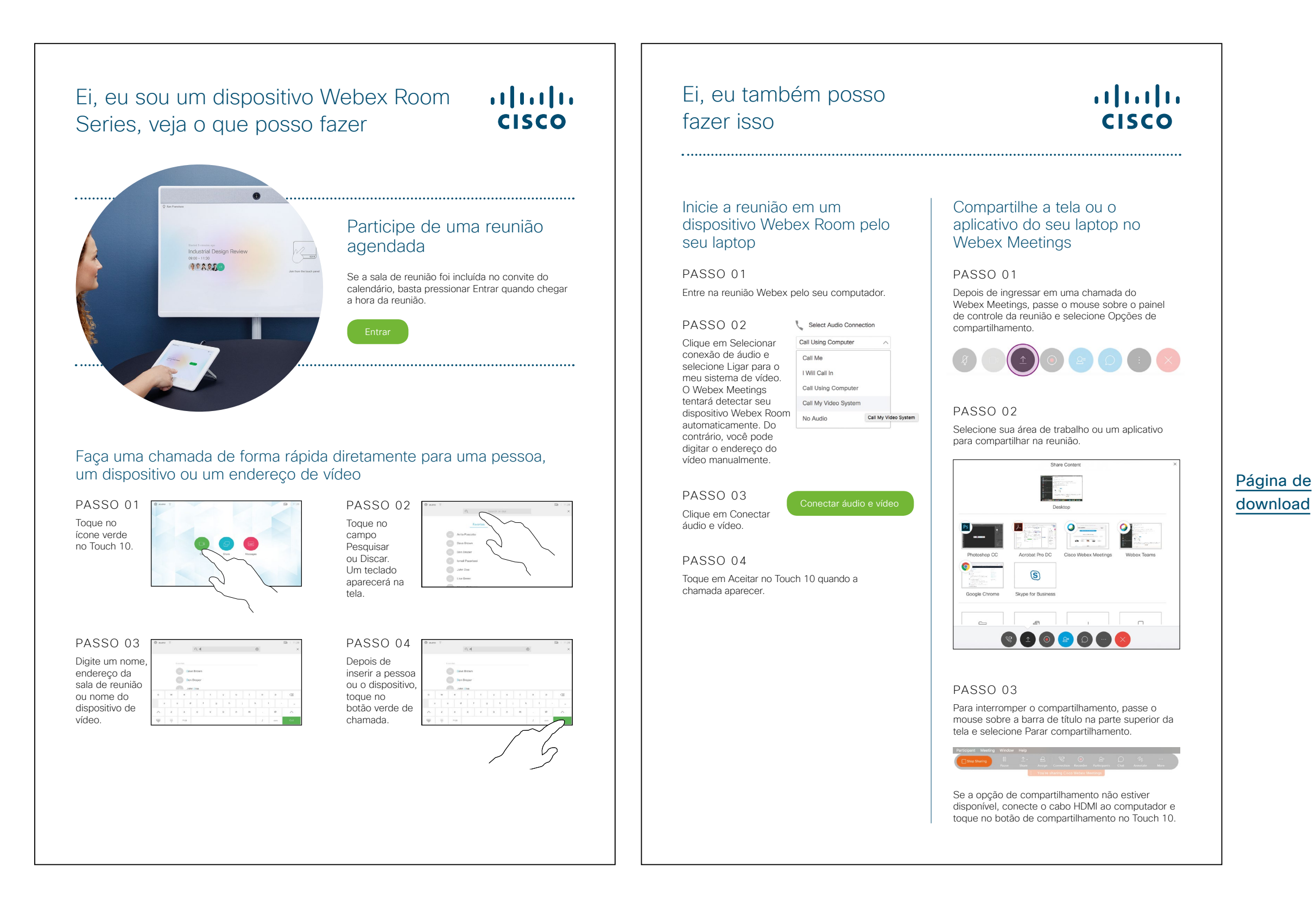

ılıılı cısco

### Cartaz promocional do Cisco Webex Room

Nós criamos cartazes em dois modelos diferente, imprima o que combina com o estilo de sua empresa e coloque-os no escritório, nos sanitários ou próximos às salas de reunião.

......

CISCO

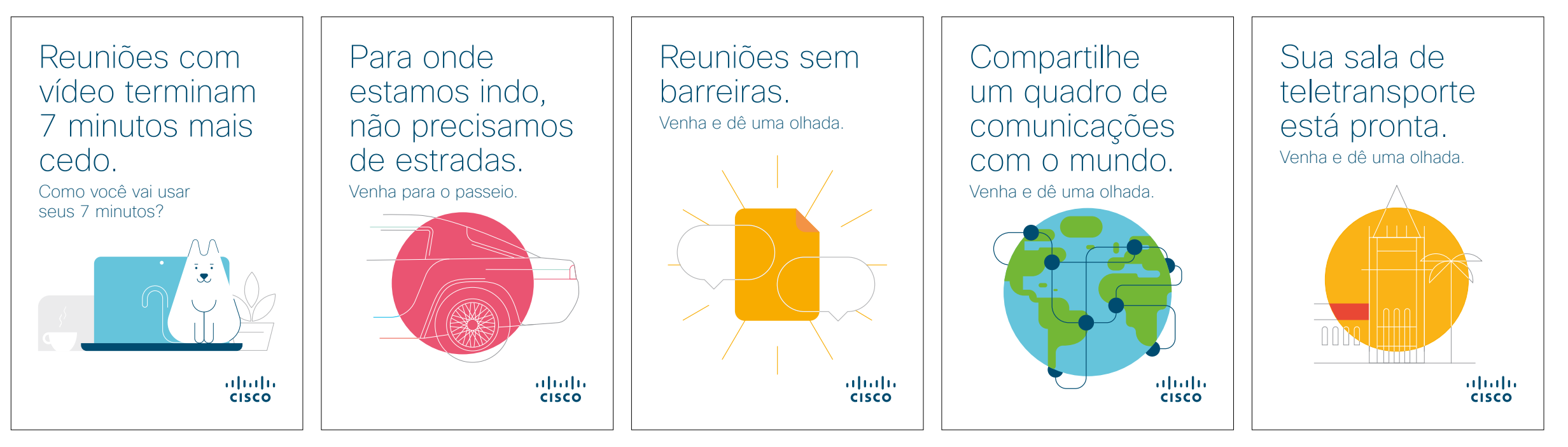

Baixar coleção de cartazes

### Cartaz promocional do Cisco Webex Room

......

CISCO

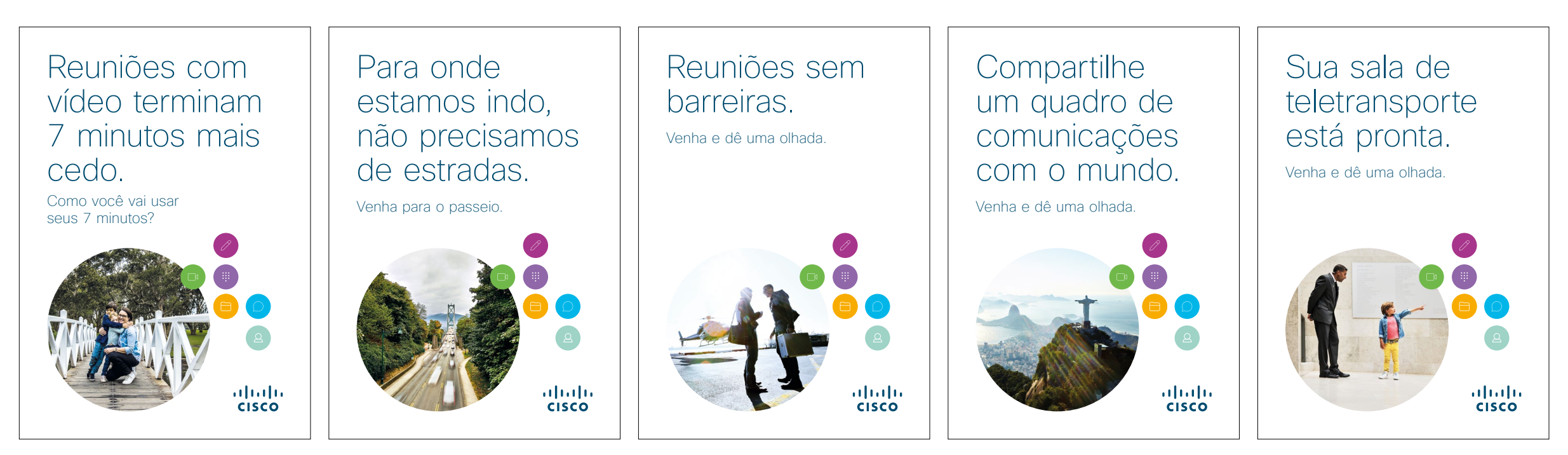

Baixar coleção de cartazes

#### 01 Série Webex Room: Reunião virtual individual - A

Nós escrevemos nove casos de uso convincentes que mostram a você como o dispositivo Webex Room pode tornar as reuniões melhores. Espalhe a palavra aos seus colegas imprimindo, enviando por e-mail, ou disponibilizando-os em sua intranet.

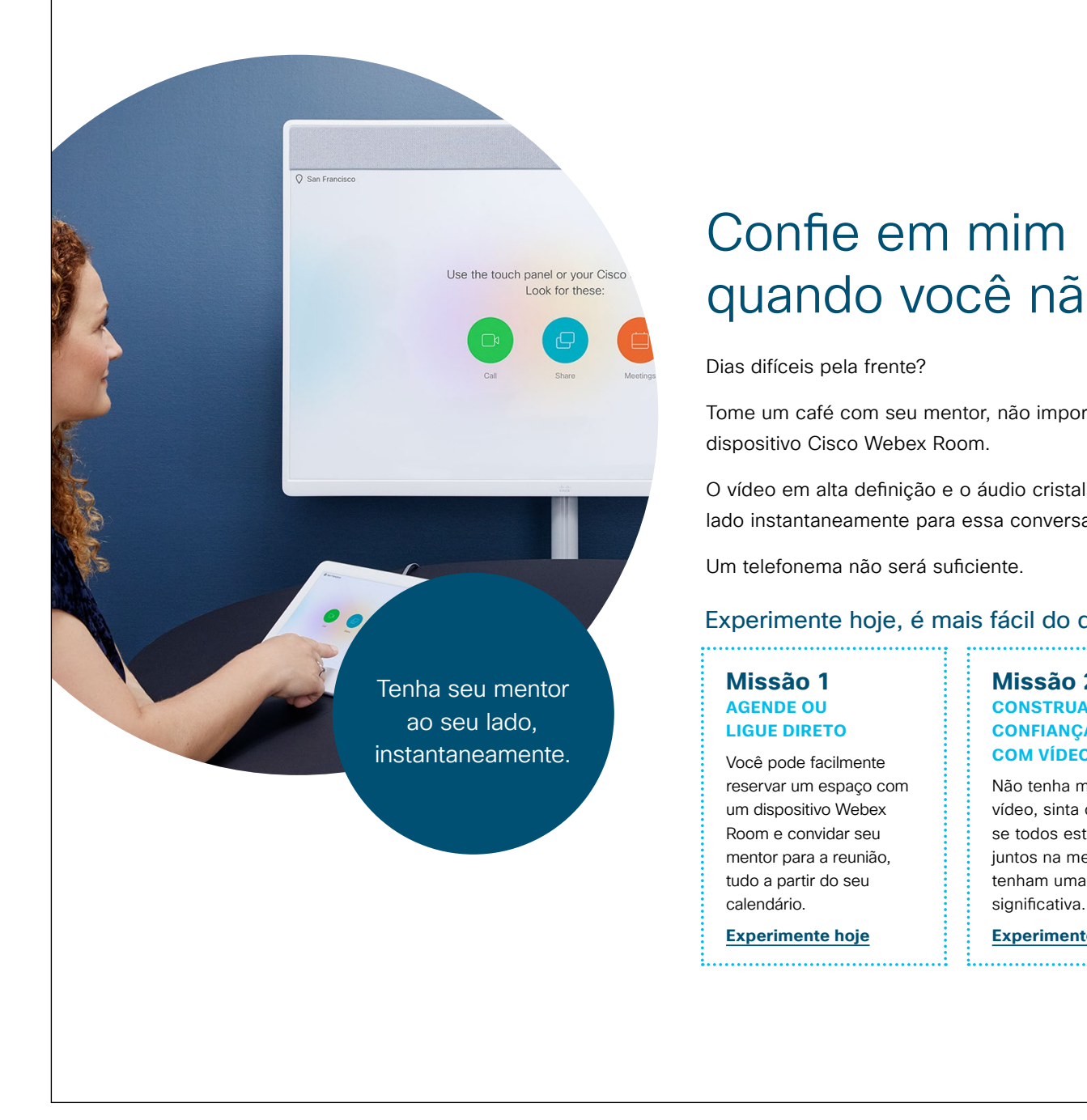

#### ...... **CISCO**

### Confie em mim quando você não estiver forte.

Tome um café com seu mentor, não importa onde ele esteja, com um

O vídeo em alta definição e o áudio cristalino deixarão seu mentor ao seu lado instantaneamente para essa conversa importante.

Um telefonema não será suficiente.

#### Experimente hoje, é mais fácil do que você pensa.

Missão 2 **CONSTRUA CONFIANÇA COM VÍDEO** Não tenha medo do vídeo, sinta como se todos estivessem juntos na mesma sala e tenham uma conversa

Experimente hoje

#### Missão 3 COMPARTILHE **SUA TELA**

Mostre documentos ou apresentações sem fios usando o aplicativo **Cisco Webex Meetings** em qualquer dispositivo.

Experimente hoje

Gostou?

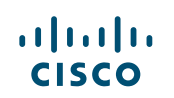

#### 02 Série Webex Room: Reunião virtual individual - B

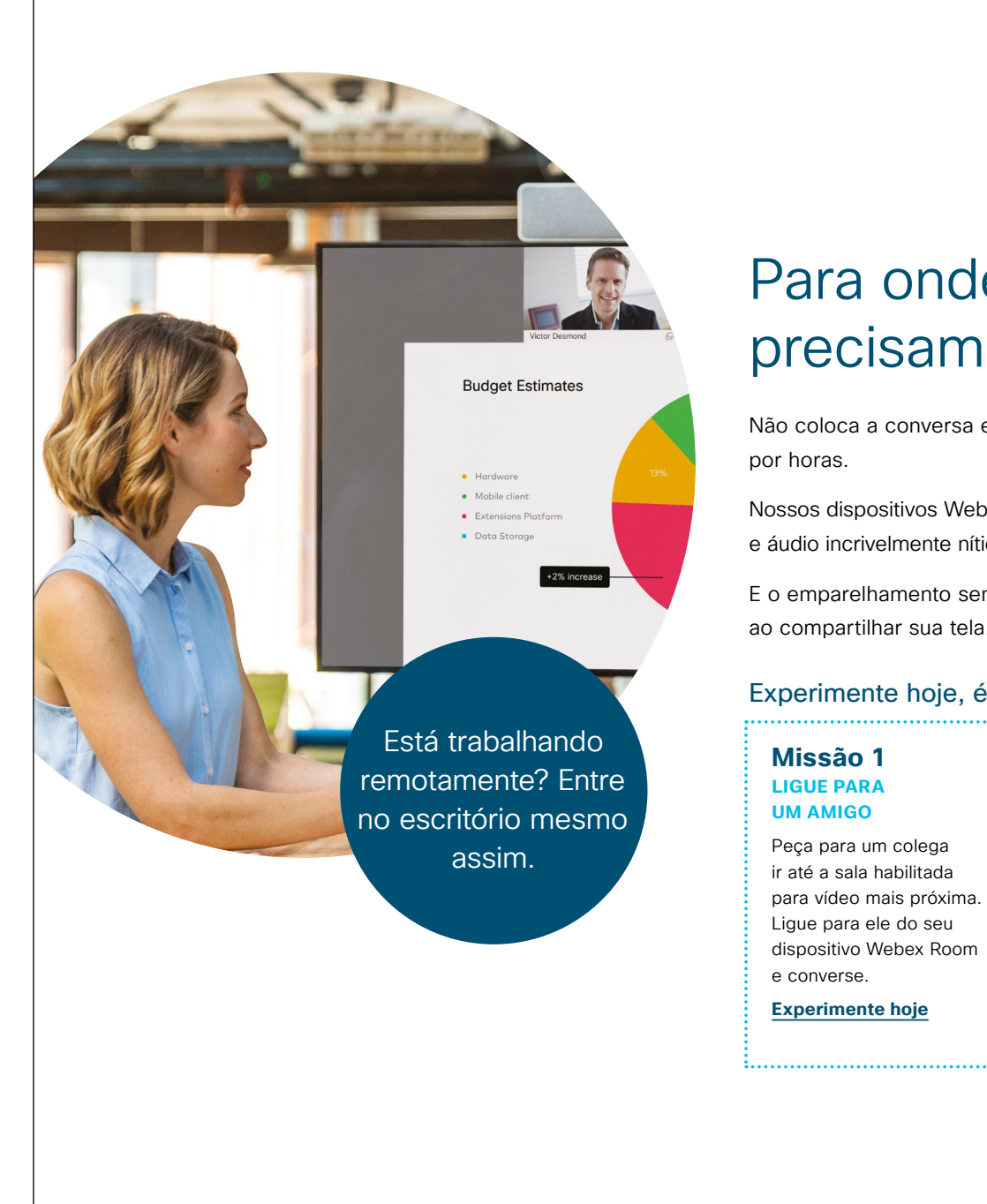

## cisco

## Para onde estamos indo, não precisamos de estradas.

Não coloca a conversa em dia há muito tempo? Não há necessidade de dirigir por horas.

Nossos dispositivos Webex Room reúnem os participantes pessoalmente. Com vídeo e áudio incrivelmente nítidos, vocês acreditarão estar sentados lado a lado.

E o emparelhamento sem fio significa que você não precisa mais brigar com cabos ao compartilhar sua tela.

#### Experimente hoje, é mais fácil do que você pensa.

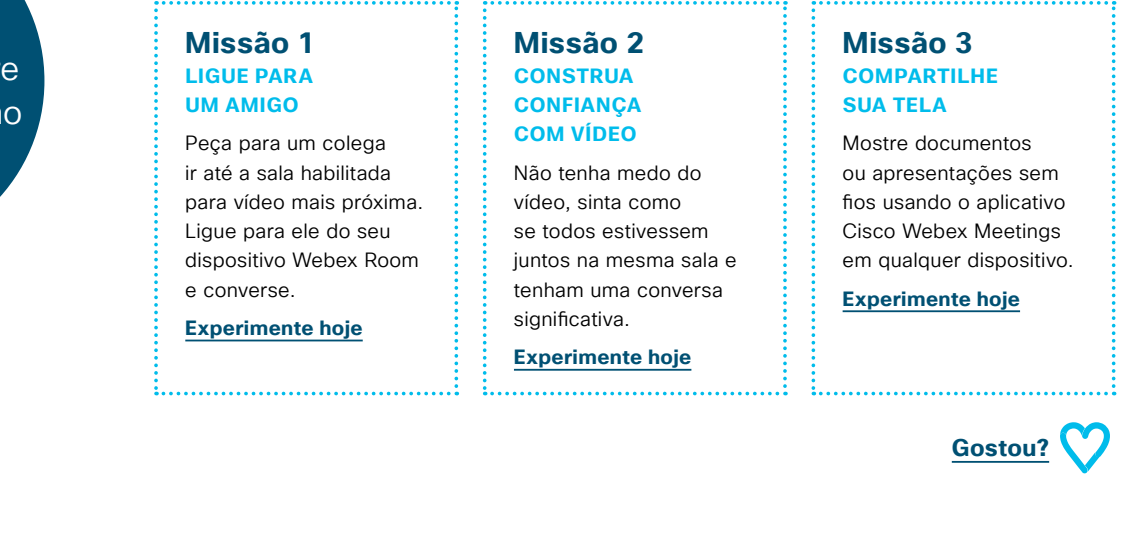

#### 03 Série Webex Room: Reuniões pessoais – A

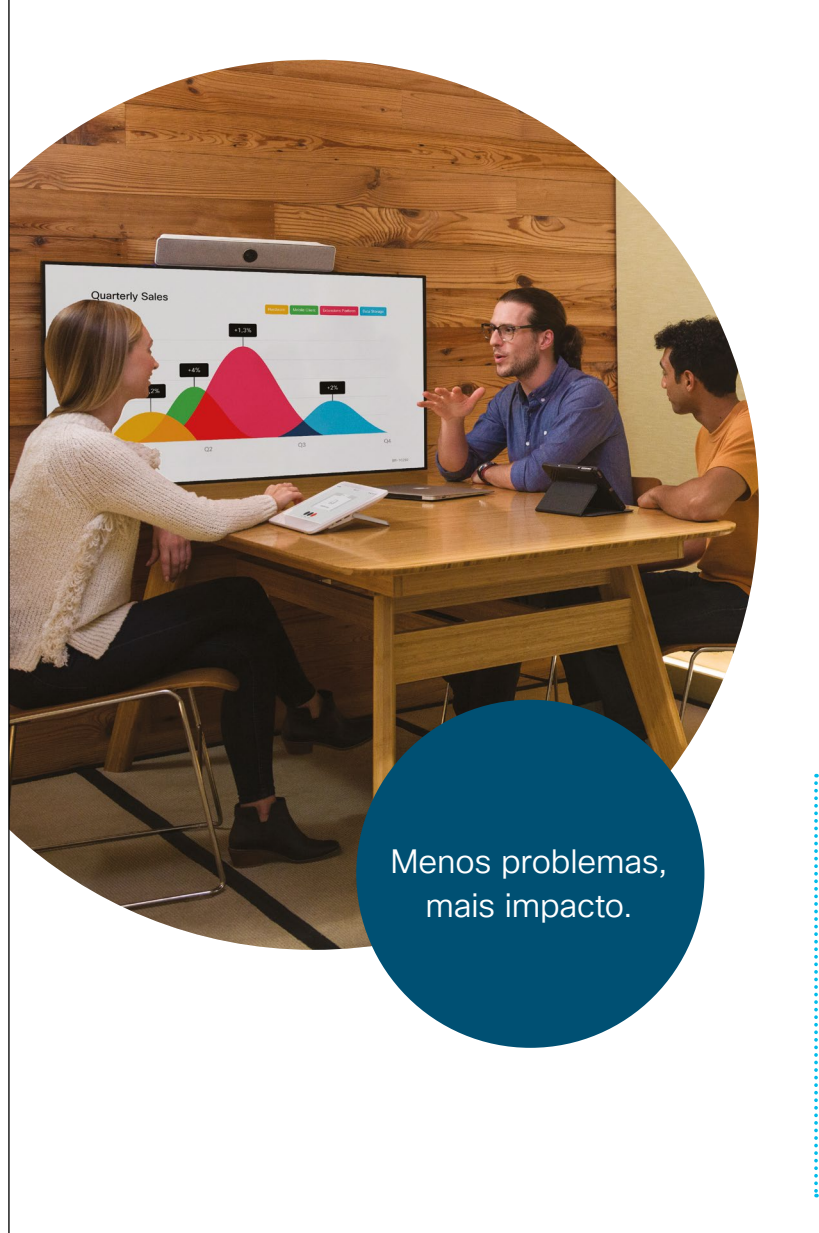

### ılıılı cısco

### Toda a ajuda possível. Todos os olhos na tela.

Enfrentou uma turbulência? Isso acontece em todos os projetos. Você precisa de todos juntos agora e todos os olhos no problema.

Os dispositivos Webex Room são ativados quando você entra na sala, para que você possa começar imediatamente e compartilhar sua tela sem fios a partir do seu aplicativo Webex.

Chega de brigas com os cabos. Guarde seu foco para o problema em questão.

#### Experimente hoje, é mais fácil do que você pensa.

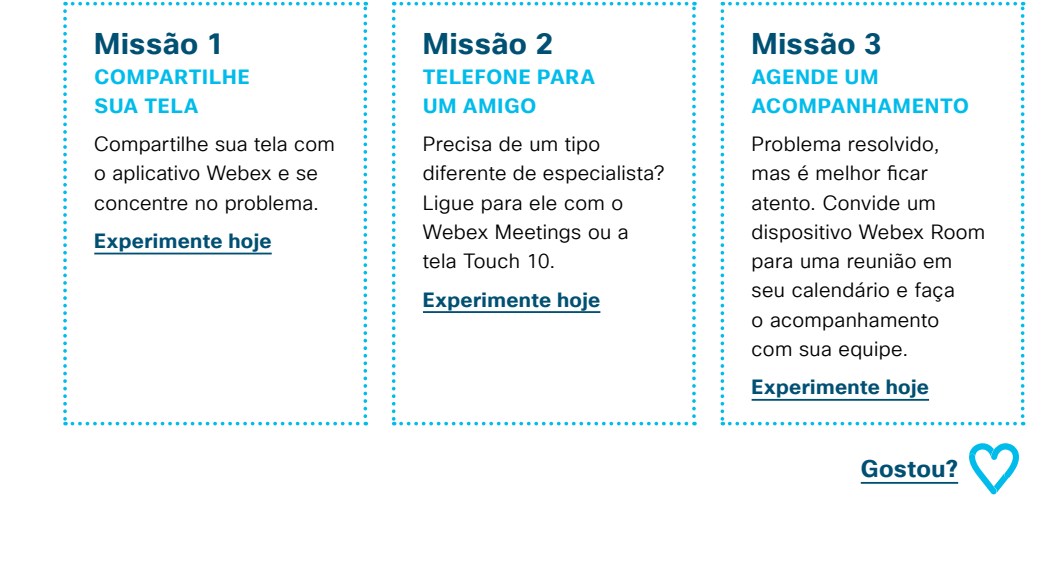

#### 04 Série Webex Room: Reuniões pessoais - B

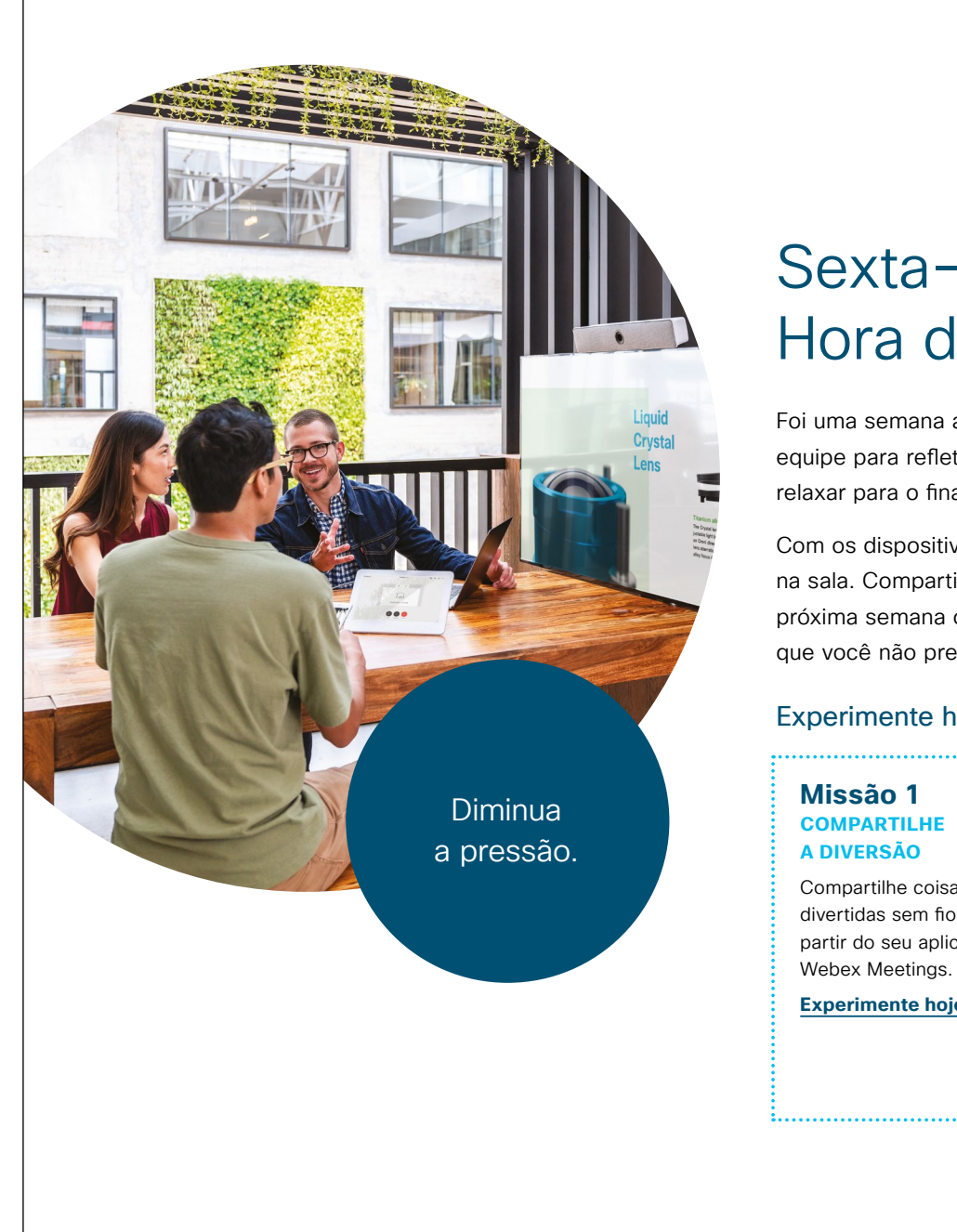

#### ılıılı cısco

### Sexta-feira casual. Hora de descontrair.

Foi uma semana agitada, mas agora é sexta-feira - bom trabalho. Reúna sua equipe para refletir sobre a semana e pensar no futuro. Mas o mais importante é relaxar para o final de semana.

Com os dispositivos Webex Room, o sistema de vídeo é ativado quando você entra na sala. Compartilhe facilmente o trabalho da semana para revisão, planos para a próxima semana ou memes e vídeos para rir. O compartilhamento sem fios significa que você não precisa mais brigar com cabos.

#### Experimente hoje, é mais fácil do que você pensa.

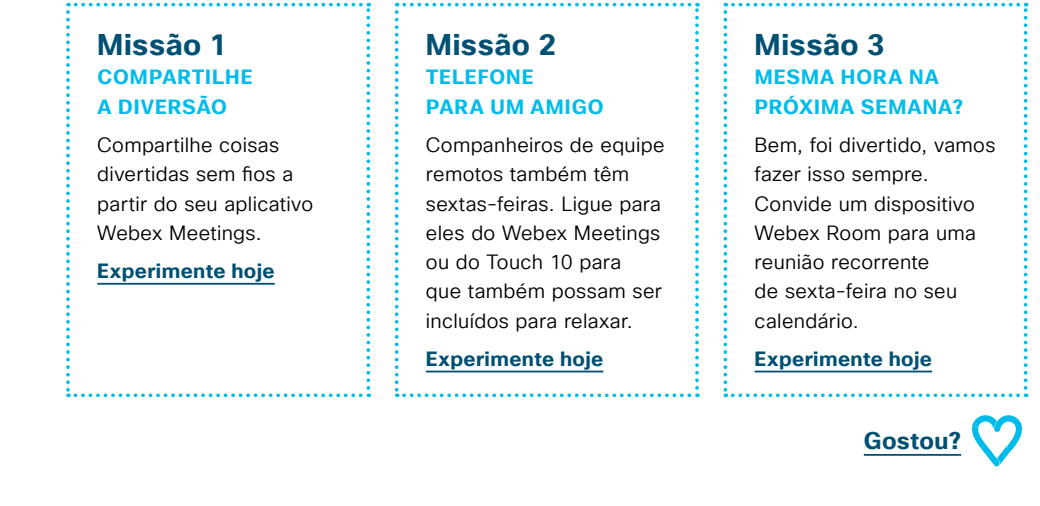

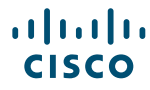

#### 05 Série Webex Room: Reuniões grandes remotas - A

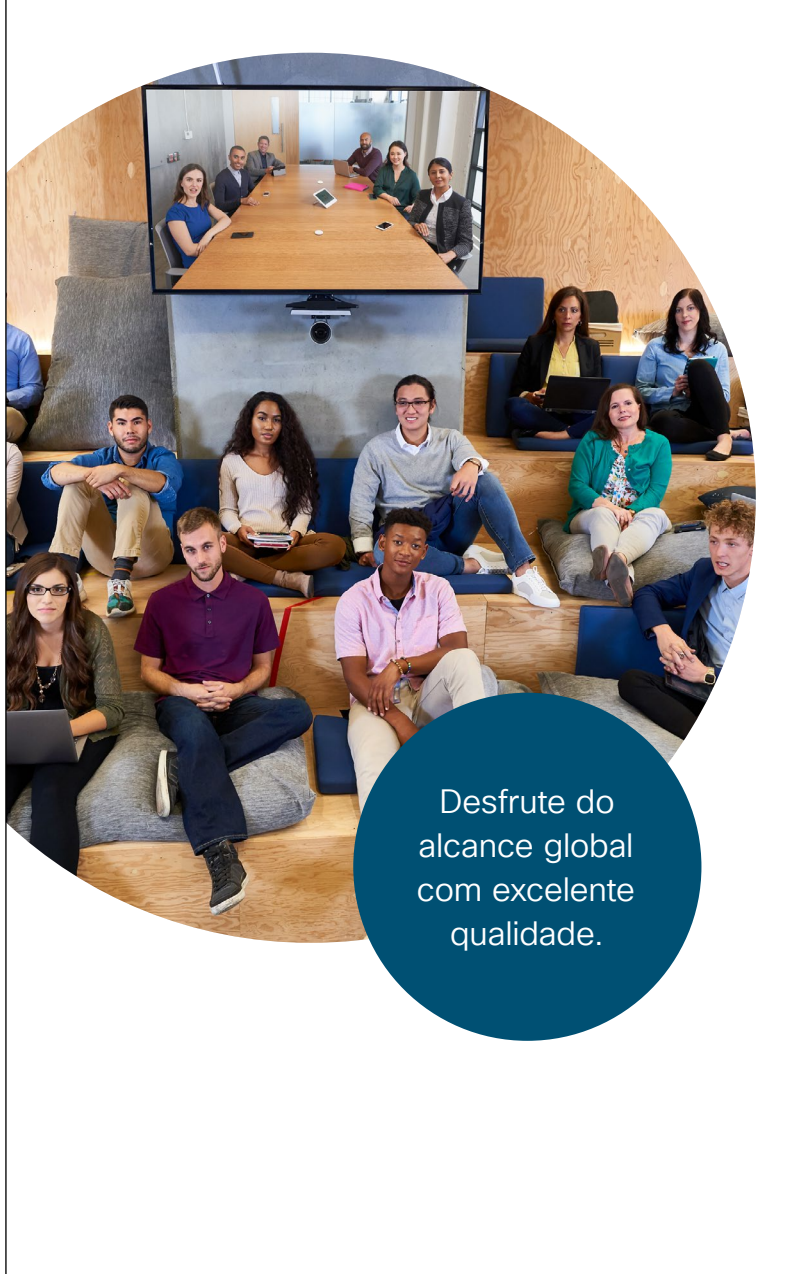

### ılıılı cısco

### Encontro informal?

Planejando seu próximo encontro informal? Evite transportar todos os participantes pelo país.

Nossos dispositivos Webex Room são como janelas para todos os escritórios. Chega de aluguel de espaço ou problemas de transporte. Entregue sua mensagem em grande estilo com vídeo em alta definição, áudio cristalino e rastreamento do apresentador.

Capture perguntas no Cisco Webex para manter a conversa ativa.

#### Experimente hoje, é mais fácil do que você pensa.

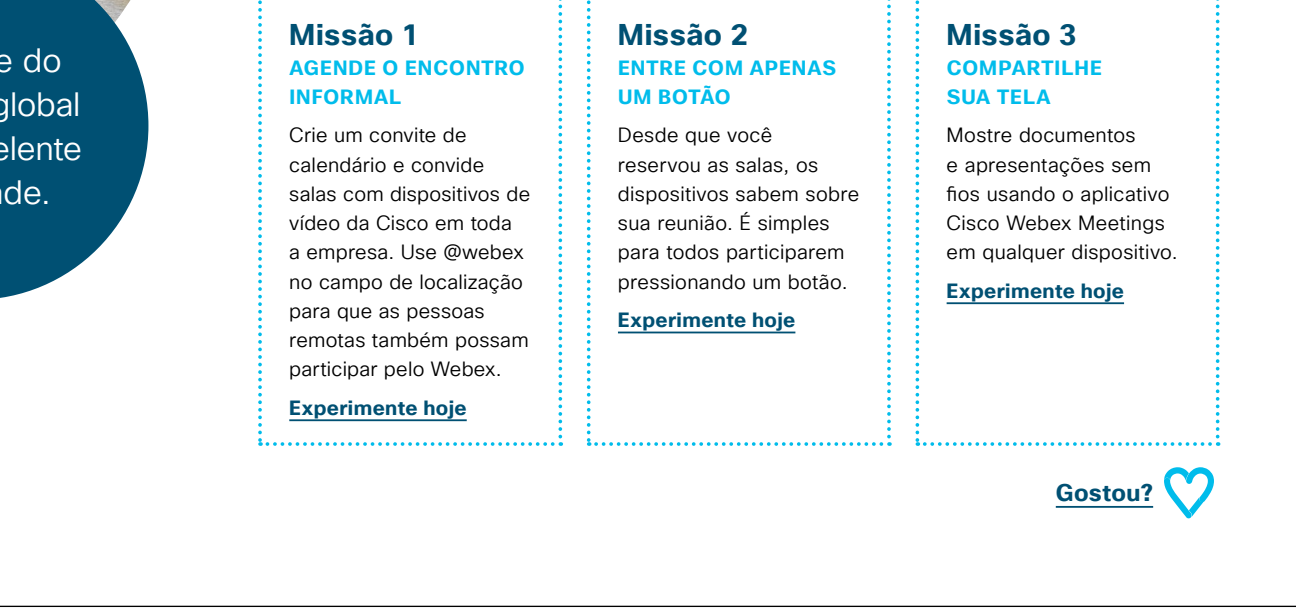

#### 06 Série Webex Room: Reuniões grandes remotas - B

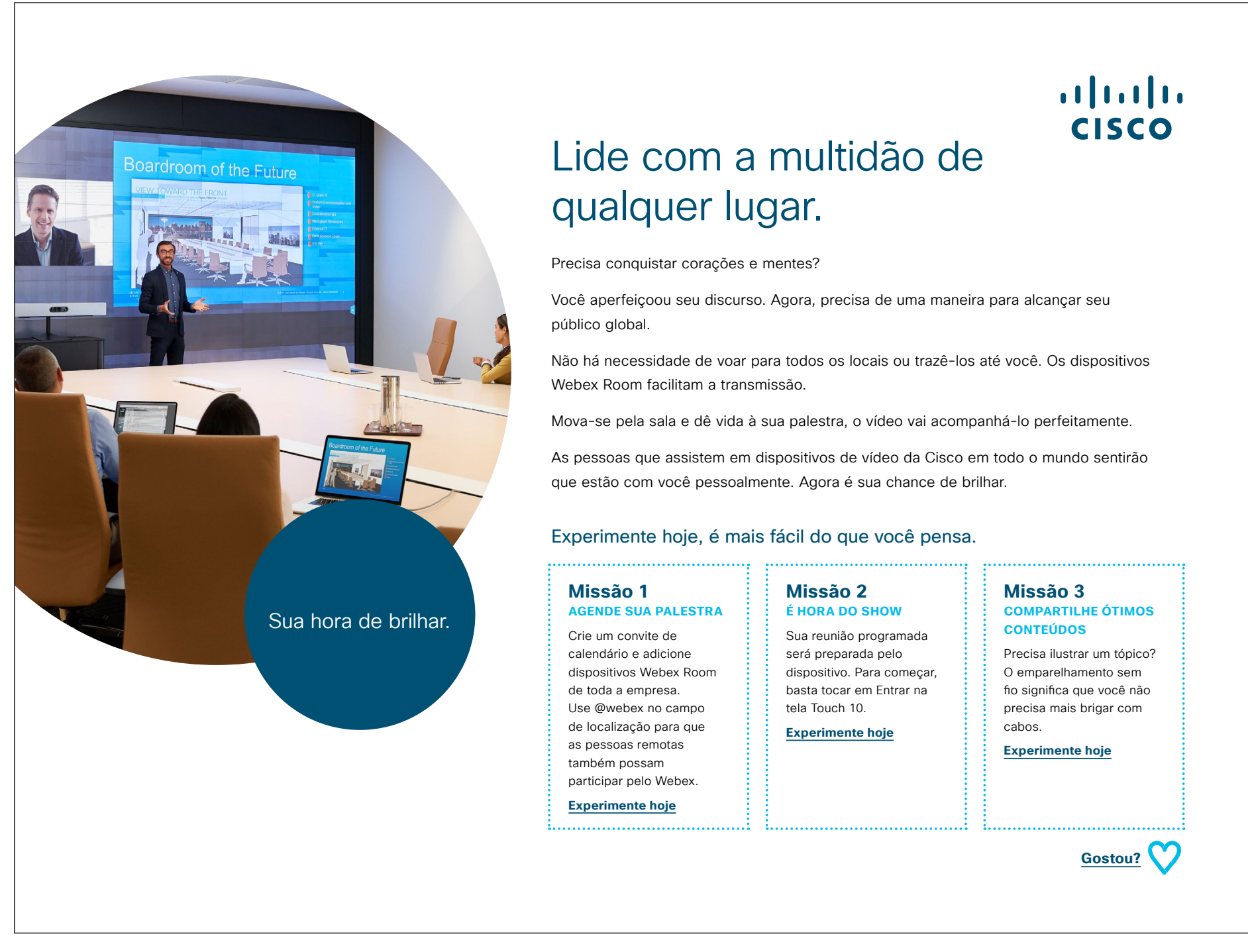

#### 07 Série Webex Room: Reuniões pessoais e virtuais - A

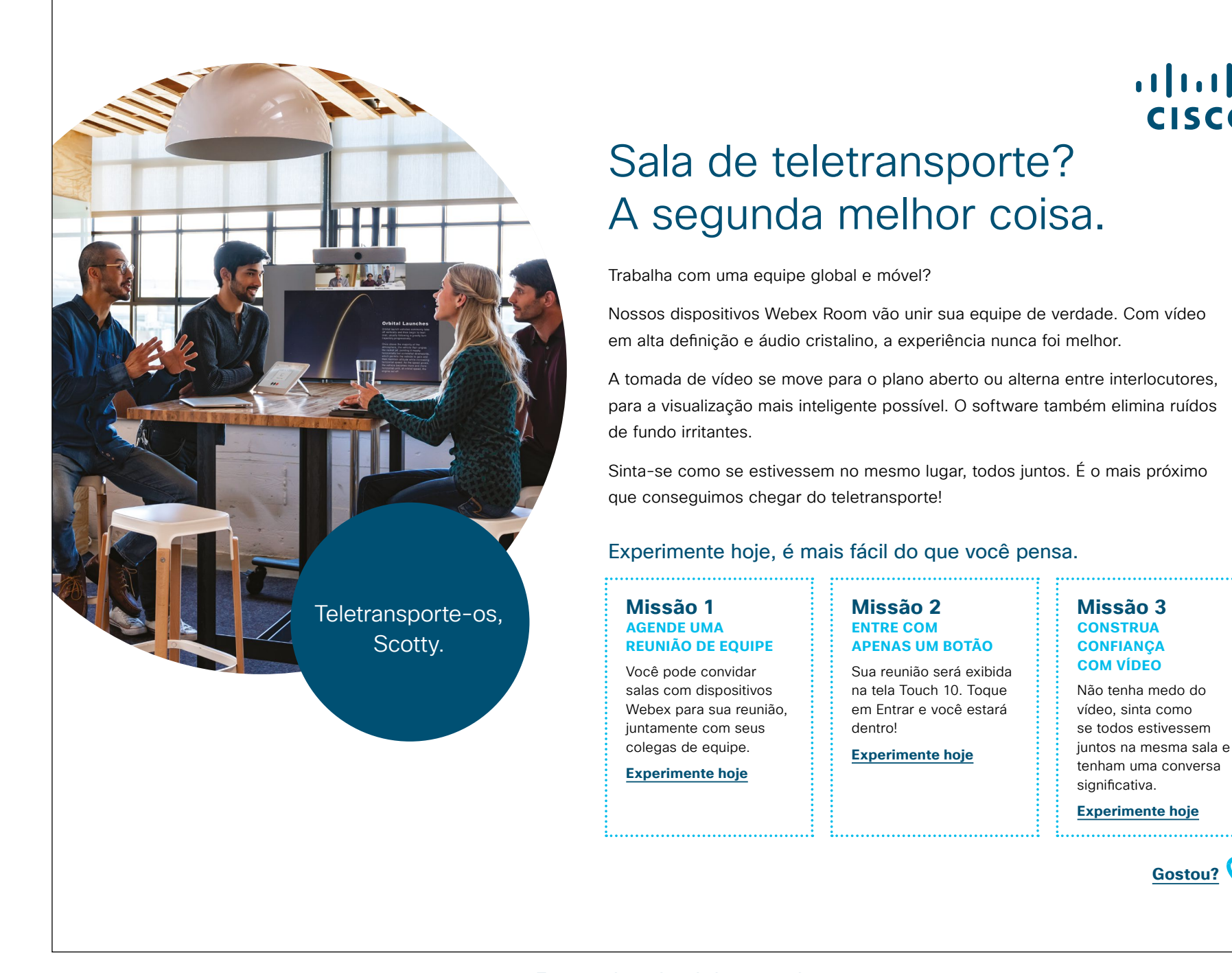

Faça o download do caso de uso

>

Gostou?

...... CISCO

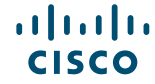

### 08 Série Webex Room: Reuniões pessoais e virtuais - B

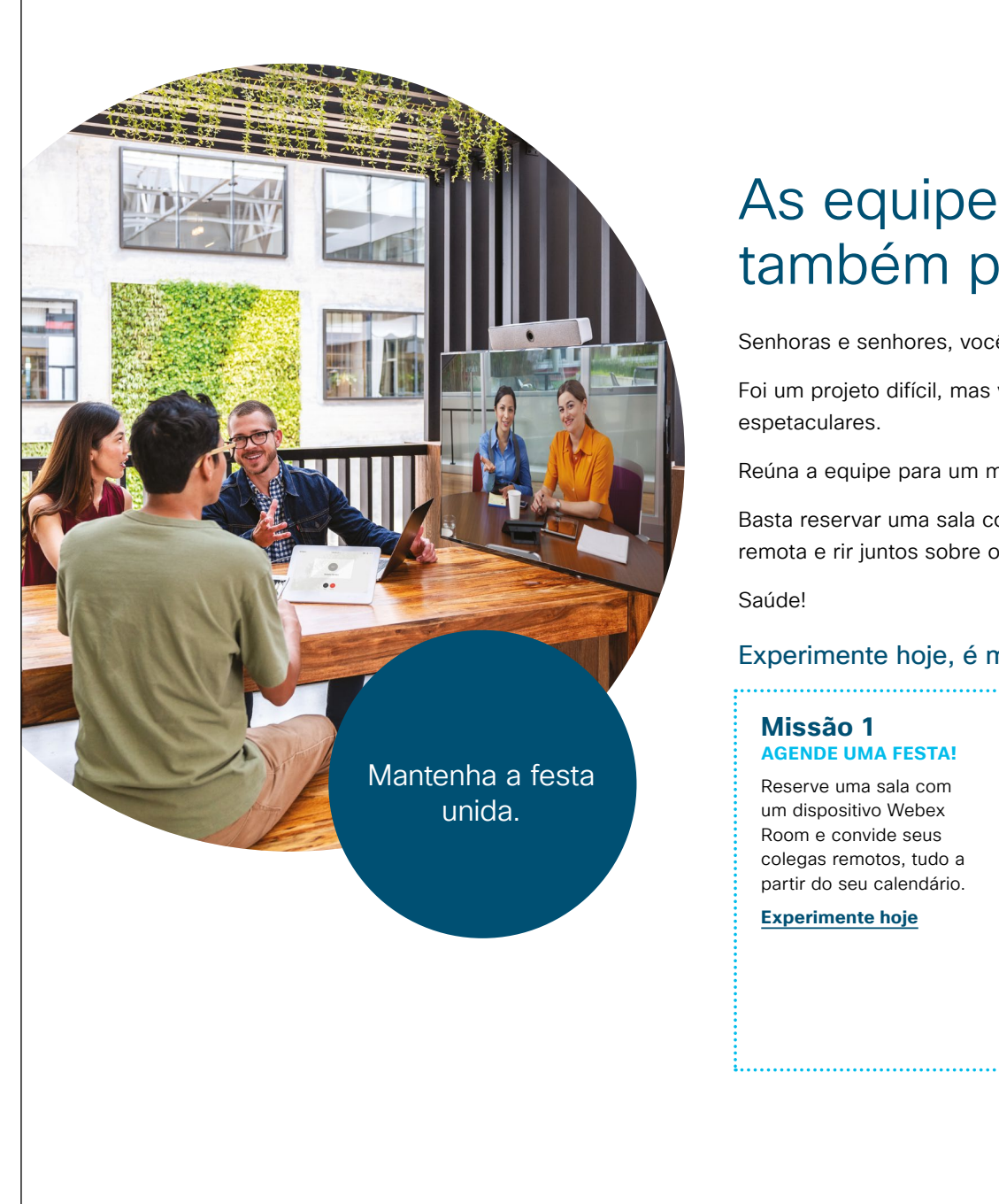

### ·i|iii|ii cisco

## As equipes remotas também podem se divertir.

Senhoras e senhores, vocês merecem uma salva de palmas...

Foi um projeto difícil, mas vocês entregaram no prazo e os resultados são espetaculares.

Reúna a equipe para um momento de celebração, não importa onde eles estejam.

Basta reservar uma sala com um dispositivo Webex Room, convidar sua equipe remota e rir juntos sobre os altos e baixos do projeto.

#### Experimente hoje, é mais fácil do que você pensa.

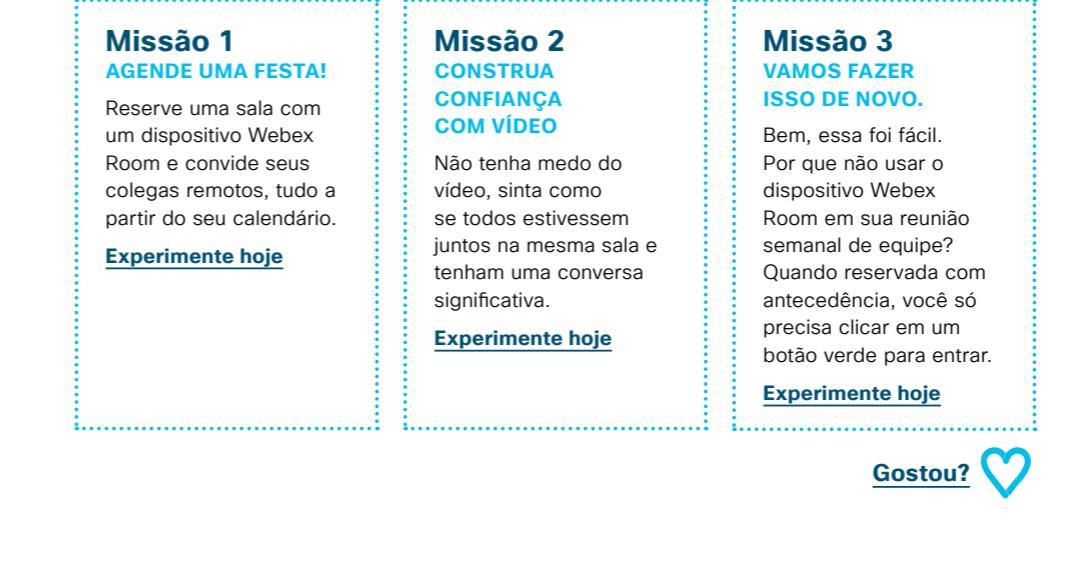

Faça o download do caso de uso

>

#### 09 Série Webex Room: Reuniões virtuais um para muitos - A

......

CISCO

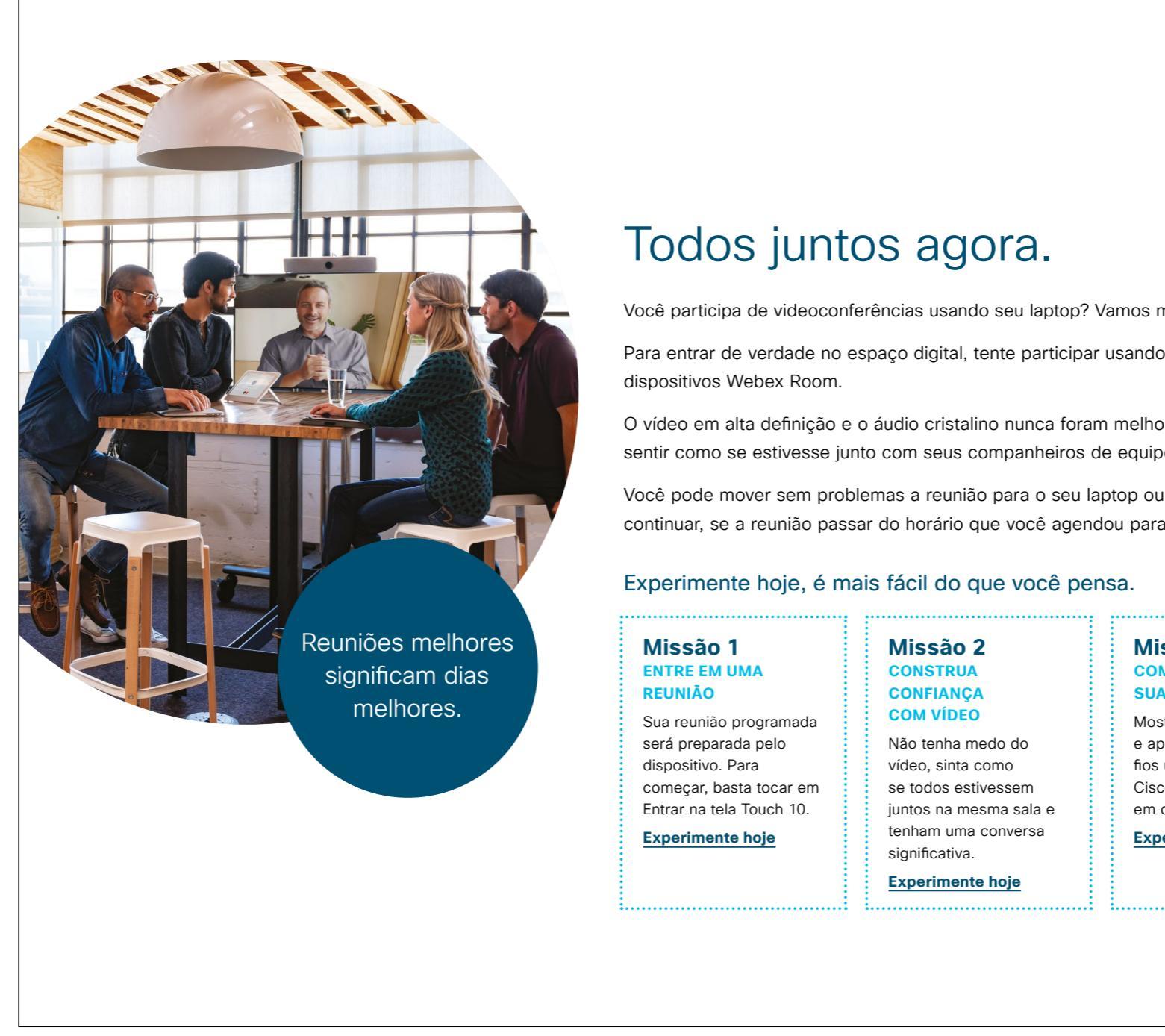

#### ...... CISCO

Você participa de videoconferências usando seu laptop? Vamos modernizar o seu dia.

Para entrar de verdade no espaço digital, tente participar usando um dos nossos

O vídeo em alta definição e o áudio cristalino nunca foram melhores. Você vai se sentir como se estivesse junto com seus companheiros de equipe.

Você pode mover sem problemas a reunião para o seu laptop ou celular para continuar, se a reunião passar do horário que você agendou para a sala.

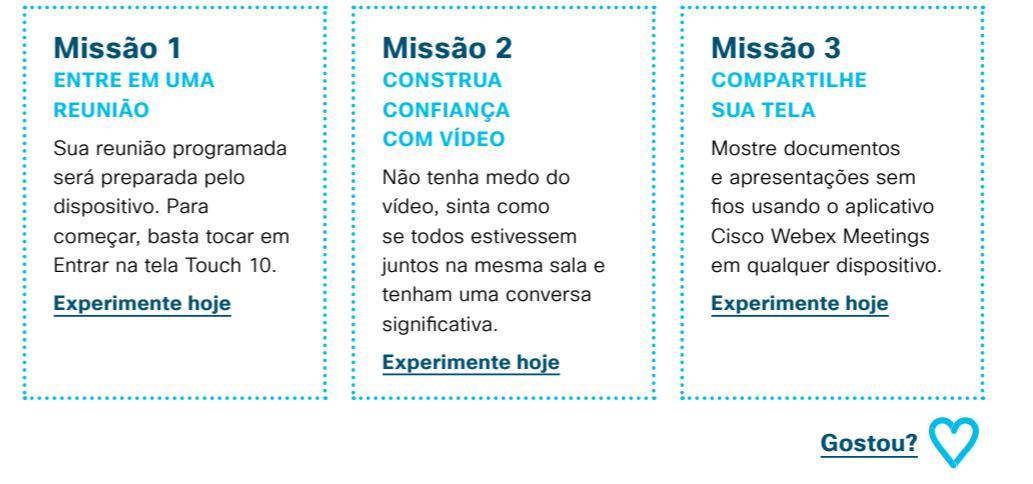

## Vá mais longe

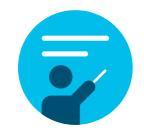

#### Como podemos ajudar?

Nosso <u>Collaboration Help Portal</u> é onde você encontrará guias de ajuda rápida, instruções passo a passo e informações técnicas. Use a barra de pesquisa para encontrar tudo o que você precisa sobre os dispositivos da série Cisco Webex Room.

#### Quer deixar sua marca?

Você gostaria de fazer mudanças na marca ou editar o conteúdo reunido aqui?

Clique aqui para fazer o download de um .zip dos arquivos originais para compartilhar com seus designers.

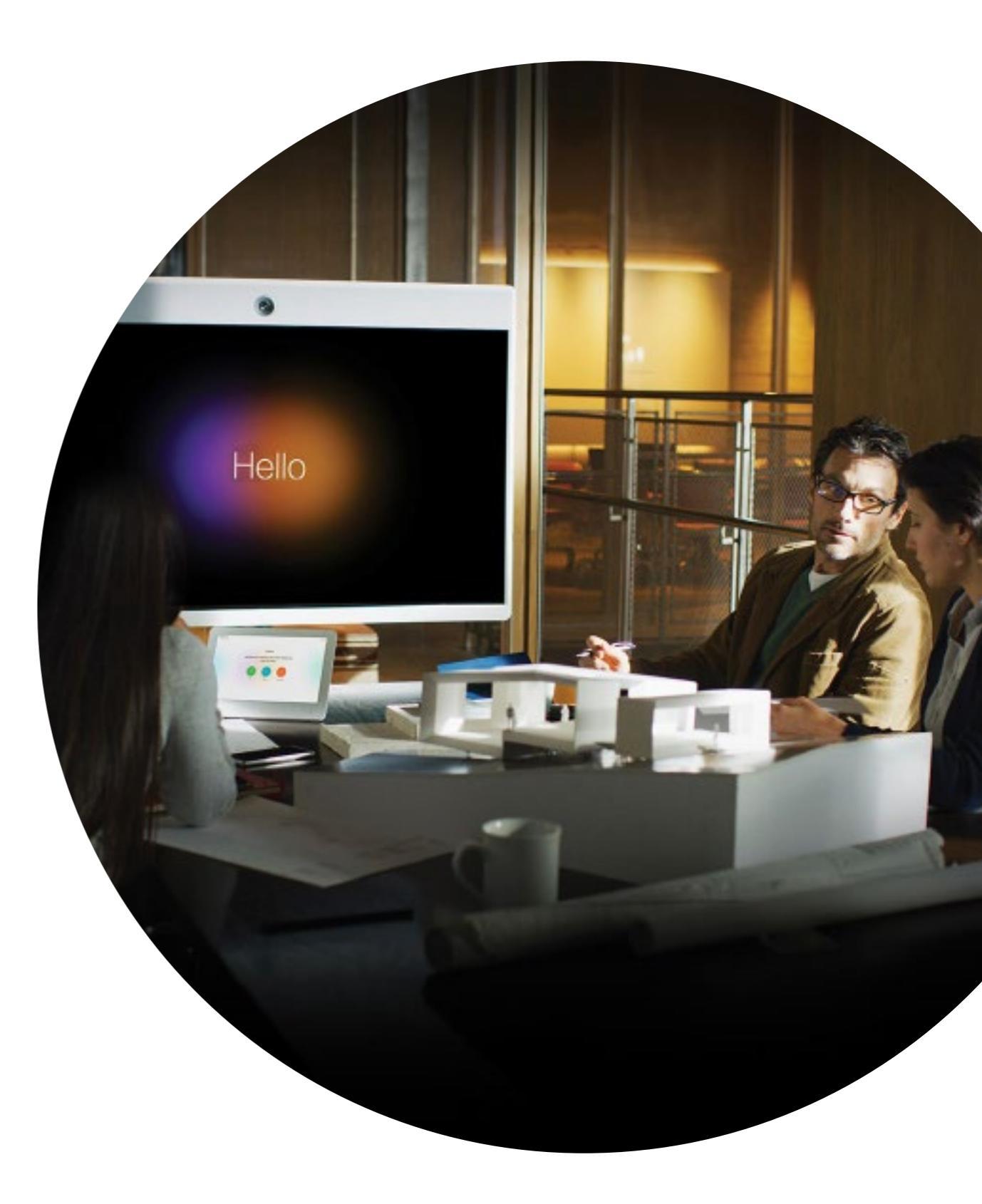

## 

Perguntas/comentários?

Entre no espaço Webex adoption ou envie um e-mail para WebexAdoption@cisco.com